## **Co-Defendant Referrals**

On the person search screen, search for Co-Defendant 1 to determine if the record exists in the PAO case management system, then click on **Search**.

| Person Search - New Referr | al Creation      |          |         |             |       | 👤 Saeteurn, Jan | nie   Logout   🗮 |
|----------------------------|------------------|----------|---------|-------------|-------|-----------------|------------------|
|                            | Name Information | Testcase | Co-Def1 | Middle Name |       |                 |                  |
|                            | Exit             |          |         | (           | Clear | Search          |                  |
|                            |                  |          |         |             |       |                 |                  |
|                            |                  |          |         |             |       |                 |                  |
|                            |                  |          |         |             |       |                 |                  |
|                            |                  |          |         |             |       |                 |                  |
|                            |                  |          |         |             |       |                 |                  |

If a person record is <u>**not**</u> found, you will see the screen below.

| Pe     | rson Search Results -               | - New Referral Crea       | ation                                  |                   |            |      |         |        |       | 👤 Saeteurn, Jamie   Logout   🔳 |
|--------|-------------------------------------|---------------------------|----------------------------------------|-------------------|------------|------|---------|--------|-------|--------------------------------|
| Г      | Q                                   |                           |                                        |                   |            |      |         |        |       |                                |
| ľ N    | amo<br>lo results were returned for | the search criteria. Plea | Race<br>se adjust criteria and try sea | Sex<br>rch again. | Birth Date | SSN  | UCN     | State  | D     | DL Number                      |
| G<br>F | tile # ▲                            | Court #                   | Charge                                 |                   |            | Туре | Offense | Status | Stage | Disp Date                      |
|        | Exit                                |                           |                                        |                   |            |      |         |        |       | Create New Person              |

If there is a person record that matches in PAO's case management system, verify the name and identifiers. If it is the correct person, click on the <u>person's name</u> to proceed to the next screen. If not, click on **Create New Person**.

| Person Search Re  | esults - New Refer | ral Creation          |                                   |                    |             |            |        |          | 👤 Saeteurn, Jamie   Logout |
|-------------------|--------------------|-----------------------|-----------------------------------|--------------------|-------------|------------|--------|----------|----------------------------|
|                   |                    |                       |                                   |                    |             |            |        |          |                            |
| Q                 |                    |                       |                                   |                    |             |            |        |          |                            |
| Name              |                    | Race                  | Sex                               | Birth Date         | SSN         | UCN        | Sta    | te ID    | DL Number                  |
| TestCase, Co-Def1 |                    | A                     | F                                 | 01-01-1900         | 021-00-3202 |            |        |          | WDLTESTDLN*00              |
|                   |                    |                       |                                   |                    |             |            |        |          |                            |
| Q                 |                    |                       |                                   |                    |             |            |        |          |                            |
| File # 🔺          | Court #            | Charge                |                                   |                    | Туре        | Offense    | Status | Stage    | Disp Date                  |
| 033-629202        | 99-9-CODEF-1       | 02503 - 9A.56.030(1)( | a) and 9A.56.02                   | 0(1) - Theft In Ti | he Fir M    | 03-16-2018 | CLOSED | PLEA     | 10-01-2018                 |
| 033-641807        | 99-1-CODEF-1       | 02815 - 9A.56.160(1)( | a) and 9A.56.14                   | 0(1) - Possessin   | g Sto       | 02-08-2018 | OPEN   | soc      |                            |
| 033-643679        | CODEF-9            | 77860 - Direct Appeal | <ul> <li>Direct Appeal</li> </ul> |                    |             | 08-13-2018 | CLOSED | ÇL       | 09-23-2022                 |
| 033-643680        | CODEF-1            | 77860 - Direct Appeal | <ul> <li>Direct Appeal</li> </ul> |                    |             | 08-13-2018 | OPEN   |          |                            |
| 033-643681        | 99-1-CODEF-1       | 88888 - 9.94A.885 - C | lemency procee                    | ding re 99-1-CO    | DEF         | 08-13-2018 | OPEN   |          |                            |
| 033-643682        | 22-6-02193-9       | 88888 - 9.94A.885 - C | lemency placeh                    | older - see 033-6  | 643681      | 08-13-2018 | OPEN   | COVIDETA |                            |
| 033-663282        | 123123             | 07659B - 46.20.342(1) | (c) - Driving Wh                  | ile License Susp   | ende        | 12-06-2017 | CLOSED | CL       | $\backslash$               |
|                   |                    |                       |                                   |                    |             |            |        |          |                            |
| Exit              |                    |                       |                                   |                    |             |            |        |          | Create New Person          |

If you selected the <u>person's name</u>, on the next screen, verify the address and contact information. Update the screen as needed, but do <u>not</u> update the UCN field. Click on **Add Case**.

| TestCase, C | Co-Def1 - New Referral Creation            |                                                         | L Saeteum, Jamie   Logout |
|-------------|--------------------------------------------|---------------------------------------------------------|---------------------------|
| D Entity    | JCN TestCase , Co-Def1 Name                | 01-01-1900 DOB 123.35 Age Place of Birth                | 021-00-3202 SSN           |
| D Int.      | 1211 E Alder Street - Ste 4015 Address 1   | Asian/Pacific Sig Female Gender 5'01" Height 125 Weight | UCN                       |
|             | Address 2                                  | Gray or Partially Gray Eve (206)477-7557**              | State ID                  |
|             | Seattle City WA <sup>State</sup> 98122 Zip | State-License# WAWDLTESTDLN*00 Lice/Class/Exp           | Federal ID                |
|             | Employe                                    | Defendant Status                                        | Inmate #                  |
| Exit        |                                            |                                                         | Upload Mugshot Add Case   |

On the New Referral Creation screen, enter the Referral information within the **Referral**, **Arrest, Charge and Witness** tab then upload files under the Documents tab. The codefendant should be added after all information and file uploads. This will ensure the files are uploaded to the co-defendant case.

Fill out the following:

- Report #
- Police and Agency
- Venue
- Charge(s)
- Witness tab
- Upload documents Prior to submittal you can also click on individual codefendants and then upload specifics there... but it is not ideal. One way to do it

currently is to click on the Co-Defend tab, then the name of the co-defendant, then upload documents for each co-defendant in that manner.

| Case       | TestC    | Case, C | co-Def1 -  | New R     | eferral (  | Creation   |        |           |                    |           |                  |          |            |            |                           |             |   |    |   | 💄 Sae       | teurn, Jan | nie   Logou | .t  ≣    |
|------------|----------|---------|------------|-----------|------------|------------|--------|-----------|--------------------|-----------|------------------|----------|------------|------------|---------------------------|-------------|---|----|---|-------------|------------|-------------|----------|
| Defendar   | nt Infor | mation  |            |           |            |            |        |           |                    |           |                  |          |            |            |                           |             |   |    |   |             |            |             |          |
| <b>D</b> E | Entity   |         | JCN T      | FestCase  | , Co-De    | if1        |        | Name      | 01-01-1900         | DOB       | 123.42           | Age      |            |            | Place of Birth            | 021-00-3202 |   |    |   |             |            |             | SSN      |
| 0          | Int.     | 1       | 1211 E Ald | er Streel | t - Ste 40 | 15         |        | Address 1 | Asian/Pacific Isla | iñç Fema  | ale <sup>G</sup> | Gender 5 | '01"       | Height 125 | Weight                    |             |   |    |   |             |            |             | UCN      |
|            |          |         |            |           |            |            |        | Address 2 | Gray or Partially  | Gr Gray   | /                | Eye      |            | (206)      | 477-7557 <sup>Phone</sup> |             |   |    |   |             |            | S           | tate ID. |
|            |          | \$      | Seattle    |           | Ci         | ty WA Sta  | 98122  | Zip       | State-License#     | WAW       | VDLTEST          | DLN*00   | )          |            | Lic#/Class/Exp            |             |   |    |   |             |            | Fed         | ieral ID |
|            |          |         |            |           |            |            |        | Employer  |                    |           |                  |          |            |            | Defendant Status          |             |   |    |   |             |            | In          | mate #   |
|            |          |         |            |           |            |            |        |           |                    |           |                  |          |            |            |                           |             |   |    |   |             |            |             |          |
| Referral I | Informa  | ation   |            |           |            |            |        |           |                    |           |                  |          |            |            |                           |             |   |    |   |             |            |             | _        |
| Refer      | rral     |         |            |           |            |            |        |           |                    |           |                  |          | Arrest     |            |                           |             |   |    |   |             |            |             | П        |
| Refe       | ferred   | 06-07   | -2023      |           |            |            |        |           |                    |           |                  |          | Date Time  | 06-01-202  | 23                        |             |   | at |   |             |            |             |          |
| Rep        | port #   | 2023-   | COD1       |           |            |            |        |           |                    |           |                  |          | Arrest#    |            |                           |             |   |    |   | Hour Hold   | i i        |             |          |
| Po         | olice    | KCTE    | STDSN-T    | estcase,  | PAO        |            | Ager   | cy King   | County Prosecutin  | ng Attorn | юу               | •        | Booking PD |            |                           |             | • |    |   |             |            |             |          |
| Т          | CN       |         |            |           |            |            | Lab    | #         |                    |           |                  |          |            |            |                           |             |   |    |   |             |            |             |          |
| Ver        | nue      | SEA~    | Seattle    |           |            |            | •      |           |                    |           |                  |          |            |            |                           |             |   |    |   |             |            |             |          |
| Char       | rae      | Witnes  | Docur      | ments 0   | Co-Defen   | d          |        |           |                    |           |                  |          |            |            |                           |             |   |    |   |             |            |             | -        |
| Date       |          |         | Charge     | Mod       | Enh        |            |        |           |                    |           |                  |          | Lor        | ation      |                           |             |   |    |   | City/State  | Zin        |             |          |
| 08.0       | 7 2023   | 2 100   | 01054      | Mou       |            | ustadial A | secult |           |                    |           |                  |          | E 42 2m    |            |                           |             |   |    |   | City/State/ |            | 08404       |          |
| 06-0       | 11-202:  |         | 01054      |           |            | ustodial A | ssault |           |                    |           |                  |          | 513 310    | Ave        |                           |             |   |    | - | Seattle     | VVA        | 98104       |          |
|            |          |         |            |           |            |            |        |           |                    |           |                  |          | _          |            |                           |             |   |    |   |             |            |             |          |
|            |          |         |            |           |            |            |        |           |                    |           |                  |          | _          |            |                           |             |   |    | - |             |            | <u> </u>    |          |
|            |          |         |            | 1         |            |            |        |           |                    |           |                  |          | _          |            |                           |             |   |    |   |             |            |             | 11       |
|            |          |         |            | 1         |            |            |        |           |                    |           |                  |          |            |            |                           |             |   |    | - |             |            |             | 1        |
|            |          |         |            | 1         |            |            |        |           |                    |           |                  |          |            |            |                           |             |   |    |   |             |            |             | 1        |
|            |          |         |            |           |            |            |        |           |                    |           |                  |          |            |            |                           |             |   |    |   |             |            |             | ] -      |
| Add        | Charge   | е       |            |           |            |            |        |           |                    |           |                  |          |            |            |                           |             |   |    |   |             |            |             |          |
|            | Exit     |         |            |           |            |            |        |           |                    |           |                  |          |            |            |                           |             |   |    |   | Preview Re  | ferral     | Refer Case  |          |
|            | Exit     |         |            |           |            |            |        |           |                    |           |                  |          |            |            |                           |             |   |    |   | Preview Re  | ferral     | Refer Case  |          |

To add a co-defendant, click on the Co-Defend tab and click on Add Defendant.

| С    | ase Test(   | Case, ( | Co-Def1   | - New Referr      | al Creation   |        |           |                    |                        |         |            |            |                          |             |   |    |   | 👤 Saeteurn,      |            |
|------|-------------|---------|-----------|-------------------|---------------|--------|-----------|--------------------|------------------------|---------|------------|------------|--------------------------|-------------|---|----|---|------------------|------------|
| Defe | ndant Infor | rmation |           |                   |               |        |           |                    |                        |         |            |            |                          |             |   |    |   |                  |            |
|      | Entity      |         | JCN       | TestCase , Co     | o-Def1        |        | Name 0    | 1-01-1900          | <sup>DOB</sup> 📰 123.4 | 2 Age   |            |            | Place of Birth           | 021-00-3202 |   |    |   |                  | SSN        |
|      | Int.        |         | 1211 E AI | lder Street - Ste | e 4015        | Ado    | iress 1 A | sian/Pacific Islan | Female                 | Gender  | 5'01"      | Height 125 | Weight                   |             |   |    |   |                  | UCN        |
|      |             |         |           |                   |               | Ado    | dress 2 G | Gray or Partially  | f Gray                 | Eye     |            | (206)4     | 77-7557 <sup>Phone</sup> |             |   |    |   |                  | State ID   |
|      |             |         | Seattle   |                   | City WA State | 98122  | Zip       | State-License#     | WAWDLTES               | TDLN*0  | 00         |            | Lic#/Class/Exp           |             |   |    |   |                  | Federal ID |
|      |             |         |           |                   |               | Err    | ployer    |                    |                        |         |            |            | Defendant Status         |             |   |    |   |                  | Inmate #   |
|      |             |         |           |                   |               |        |           |                    |                        |         |            |            |                          |             |   |    |   |                  |            |
| Refe | rral Inform | ation   |           |                   |               |        |           |                    |                        |         |            |            |                          |             |   |    |   |                  |            |
|      | Referral    |         |           |                   |               |        |           |                    |                        |         | Arrest     |            |                          |             |   |    |   |                  |            |
|      | Referred    | 06-07   | 7-2023    |                   |               |        |           |                    |                        |         | Date Time  | 06-01-202  | 3                        |             |   | at |   |                  |            |
|      | Report #    | 2023    | -COD1     |                   |               |        |           |                    |                        |         | Arrest#    |            |                          |             |   |    | 0 | Hour Hold        |            |
|      | Police      | КСТЕ    | STDSN-    | Testcase, PAO     | ,             | Agency | King Co   | ounty Prosecuting  | Attorney               | •       | Booking PD |            |                          |             | • |    |   |                  |            |
|      | TCN         |         |           |                   |               | Lab #  |           |                    |                        |         |            |            |                          |             |   |    |   |                  |            |
| Ē    | Venue       | SEA~    | Seattle   |                   |               |        |           |                    |                        |         |            |            |                          |             |   |    |   |                  |            |
| 1    | Charge      | Witne   | SS Doci   | uments Co-De      | efend @       |        |           |                    |                        |         |            |            |                          |             |   |    |   |                  |            |
|      | Report #    |         |           |                   | Defendant     |        |           |                    | Codefending            | a       |            |            |                          | All         |   |    |   |                  |            |
|      |             |         |           |                   | Dorondani     |        |           |                    | obacionality           | 9       |            |            |                          | 7.01        |   |    |   |                  |            |
| L    |             |         |           |                   |               |        |           |                    |                        |         |            |            |                          |             |   |    |   |                  |            |
|      |             |         |           |                   |               |        |           |                    |                        |         |            |            |                          |             |   |    |   |                  |            |
| L    |             |         |           |                   |               |        |           |                    |                        |         |            |            |                          |             |   |    |   |                  |            |
| L    |             |         |           |                   |               |        |           |                    |                        |         |            |            |                          |             |   |    |   |                  |            |
|      |             |         |           |                   |               |        |           |                    |                        |         |            |            |                          |             |   |    |   |                  |            |
|      |             |         |           |                   |               |        |           |                    |                        |         |            |            |                          |             |   |    |   |                  |            |
|      |             |         |           |                   |               |        |           |                    |                        |         |            |            |                          |             |   |    |   |                  |            |
|      | +           |         |           |                   |               |        |           |                    |                        | Add Def | fendant    |            |                          |             |   |    |   |                  | Accept     |
|      | Exit        |         |           |                   |               |        |           |                    |                        |         |            |            |                          |             |   |    |   | Preview Referral | Refer Case |

Search for the co-defendant record using the fields below. Name search is the most common. Then click on **Search**.

| Codefendant Search |              |          | 👤 Saeteurn, Jamie   Logout |
|--------------------|--------------|----------|----------------------------|
| Person Identifiers |              |          |                            |
| SSN                | Local ID     | SID      | FBI                        |
|                    | Testcase     | Co-Def2  | Middle Name                |
|                    | Address      | Employer | DL#                        |
|                    | Race         | Sex      | Date Of Birth              |
| International      | Phone Number |          | Child                      |
|                    |              |          |                            |
|                    |              |          |                            |
|                    |              |          |                            |
|                    |              |          |                            |
|                    |              |          |                            |
|                    |              |          |                            |
|                    |              |          |                            |
| Exit Clear         |              |          | Search                     |

If the defendant is found, click on the name. If not, click on Add CoDefendant.

| CoDefendant Sear  | ch Results      |                |               |     |             |        |        | 👤 Saeteurn, Jamie   Logout   🧮 |
|-------------------|-----------------|----------------|---------------|-----|-------------|--------|--------|--------------------------------|
| ۹                 |                 |                |               |     |             |        |        |                                |
| Name              | Address         | DOB            | Race          | Sex | SSN         | Local  | SID    | DL Number                      |
| TestCase, Co-Def2 | 513 Third Ave S | 01-01-1900     | U             | М   | 206-47-7196 |        |        | CA6523853                      |
|                   |                 |                |               |     |             |        |        |                                |
| Q.                | Court #         | Charge         | Ture          |     | Offense     | Status | Change | Dian Data                      |
| 033-650323        | Court #         | Violation of t | he Uniform E  | 1   | 0.25.2018   | CLOSED | Cl     | 10-25-2018                     |
| 033-629203        | CODEE2          | Theft In The   | First Degre F | 0   | 3-16-2018   | OPEN   | FILING | 10-20-2010                     |
| 033-663283        | 123123          | Driving While  | e License S M | 1   | 2-06-2017   | CLOSED | CL     | 12-09-2017                     |
|                   |                 |                |               |     |             |        |        |                                |
| Exit              |                 |                |               |     |             |        |        | Add CoDefendant                |

After clicking on the defendant name, verify and update the address as needed then click on **Add Codef**.

| TestCase, C | Co-Def2 - New Referral Creation            |                                                        | 🎗 Saeteurn, Jamie   Logout   🗮 |
|-------------|--------------------------------------------|--------------------------------------------------------|--------------------------------|
| D Entity    | JCN TestCase , Co-Def2 Name                | 01-01-1900 DOB 123.35 Age CA~California Place of Birth | 206-47-7196 SSN                |
| D Int.      | 513 Third Ave S Address 1                  | Unknown Race Male Gender 5'08" Height 180 Weight       | UCN                            |
|             | Address 2                                  | Bald Hair Green Eye (206)477-1965 <sup>ne</sup>        | State ID                       |
|             | Seattle City WA <sup>State</sup> 98104 Zip | State-License# CACA6523853 Lic#Class/Exp               | Federal ID                     |
|             | Employe                                    | Defendant Status                                       | Inmate #                       |
| Exit        |                                            |                                                        | Add Codef                      |
| EAR         |                                            |                                                        |                                |

If you need to make changes, upload specific documents or add different charges for <u>one</u> co-defendant only, click on the Co-Defendant name that needs the change then make the necessary changes.

| · · · · ·             |                   |               |         |        |
|-----------------------|-------------------|---------------|---------|--------|
| Charge Witness Docume | ents Co-Defend @  |               |         |        |
| Report #              | Defendant         | Codefending   | All     |        |
|                       | TestCase, Co-Def1 | 1.2.3.4       | 1,2,3,4 |        |
| 2023-COD1             | TestCase, Co-Def2 | 1.2.3.4       | 1,2,3,4 |        |
|                       |                   |               |         |        |
|                       |                   |               |         |        |
|                       |                   |               |         |        |
|                       |                   |               |         |        |
|                       |                   |               |         |        |
|                       |                   |               |         |        |
| +                     |                   | Add Defendant |         | Accept |

If you need to remove a Co-Defendant from a referral, click on the Co-Defend tab and delete the **Report #** under the Co-Defend tab then click on **Accept**.

| Charge   | Witness | Documents | Co-Defend Q       |               |         |        |
|----------|---------|-----------|-------------------|---------------|---------|--------|
| Report # |         |           | Defendant         | Codefending   | All     |        |
|          |         |           | TestCase, Co-Def1 | 1.2,3,4       | 1,2,3,4 |        |
| 2023-CC  | DD1     |           | TestCase, Co-Def2 | 1.2.3.4       | 1,2,3,4 |        |
|          |         |           |                   |               |         |        |
|          |         |           |                   |               |         |        |
|          |         |           |                   |               |         |        |
|          |         |           |                   |               |         |        |
|          |         |           |                   |               |         |        |
| +        |         |           |                   | Add Defendant |         | Accept |
|          |         |           |                   | Add Delandain |         | Ассерг |

Once the referral is complete, you can **Preview Referral** to ensure everything is entered correctly then click on **Refer Case**.

| Case Test       | Case,    | Co-Def1 - I | New R    | eferra  | al Creation   |                |          |                     |        |           |          |            |           |                             |             |      |   |          |            |          |            |
|-----------------|----------|-------------|----------|---------|---------------|----------------|----------|---------------------|--------|-----------|----------|------------|-----------|-----------------------------|-------------|------|---|----------|------------|----------|------------|
| Defendant Info  | ormation | ı           |          |         |               |                |          |                     |        |           |          |            |           |                             |             |      |   |          |            |          |            |
| Entity          |          | JCN TO      | estCas   | e , Co- | Def1          |                | Name     | 01-01-1900          | DOB    | 123.42 ^q | е        |            |           | Place of Birth              | 021-00-3202 |      |   |          |            |          | SSN        |
| Int.            |          | 1211 E Alde | er Stree | t - Ste | 4015          | A              | idress 1 | Asian/Pacific Islan | Fem    | ale Gende | <b>5</b> | 5'01"      | Height 12 | 5 Weight                    | 1           |      |   |          |            |          | UCN        |
|                 |          |             |          |         |               | A              | idress 2 | Gray or Partially   | f Gray | Ey        | ÷        |            | (20       | 6)477-7557 <sup>Phone</sup> | 1           |      |   |          |            |          | State ID   |
|                 |          | Seattle     |          |         | City WA State | 98122          | Zip      | State-License#      | WAW    | DLTESTDL  | V*00     | 0          |           | Lic#/Class/Exp              | 1           |      |   |          |            |          | Federal ID |
|                 |          |             |          |         |               | E              | mployer  |                     |        |           |          |            |           | Defendant Status            | 1           |      |   |          |            |          | Inmate #   |
| Referral Inform | nation   |             |          |         |               |                |          |                     |        |           |          |            |           |                             |             |      |   |          |            |          |            |
| Referral        |          |             |          |         |               |                |          |                     |        |           |          | Arrest     |           |                             |             |      |   |          |            |          |            |
| Referred        | 06-0     | 7-2023      |          |         |               |                |          |                     |        |           | ľ        | Date Time  | 06-01-2   | 2023                        |             | at   |   |          |            |          |            |
| Report #        | 2023     | -COD1       |          |         |               |                |          |                     |        |           |          | Arrest#    | _         |                             |             |      |   | 72 Hour  | Hold       |          |            |
| Police          | кст      | ESTDSN-Te   | stcase.  | PAO     | -             | Agency         | King     | County Prosecuting  | Attorn | ey 🗸      | ۱ľ       | Booking PD |           |                             |             |      |   |          |            |          |            |
| TCN             |          |             |          |         |               | Lab #          |          |                     |        |           |          |            |           |                             |             |      |   |          |            |          |            |
| Venue           | SEA      | Seattle     |          |         |               |                |          |                     |        |           |          |            |           |                             |             |      |   |          |            |          |            |
| Venue           | OLA      | ooutio      |          |         | •             |                |          |                     |        |           |          |            |           |                             |             |      |   |          |            |          |            |
| Charge          | Witne    | ss Docum    | nents    | Co-Def  | end           |                |          |                     |        |           |          |            |           |                             |             |      |   |          |            |          |            |
| Date            |          | Charge      | Mod      | Enh     |               |                |          |                     |        |           |          | Loc        | ation     |                             |             |      | _ | City/Sta | te/Zip     |          |            |
| 06-07-20        | 23 📰     | 01054       |          |         | 9A.36.100(1)( | d) - Custodial | Assau    | It                  |        |           |          |            |           |                             |             |      | _ |          |            | _        | î          |
|                 | #        |             |          |         |               |                |          |                     |        |           |          | _          |           |                             |             | <br> | _ |          |            | _        | - 11       |
|                 |          |             |          |         |               |                |          |                     |        |           |          |            |           |                             |             |      | _ |          |            | _        | - 11       |
|                 |          | <u> </u>    |          |         |               |                |          |                     |        |           |          | _          |           |                             |             | <br> | - |          |            | _        | - 11       |
|                 |          |             |          |         |               |                |          |                     |        |           |          | _          |           |                             |             | <br> | - |          |            | _        | - 1        |
|                 |          | <u></u>     |          |         |               |                |          |                     |        |           |          | _          |           |                             |             | <br> |   |          |            |          | - 1        |
|                 |          |             |          | -       |               |                |          |                     |        |           |          |            |           |                             |             | <br> |   |          |            | _        | •          |
| Add Charg       | ge       |             |          |         |               |                |          |                     |        |           |          |            |           |                             |             |      |   |          |            |          | _          |
| Exit            |          |             |          |         |               |                |          |                     |        |           |          |            |           |                             |             |      |   | Preview  | / Referral | Refer Ca | ise        |

After clicking on Refer Case, it will ask if you would like the charges to apply to the codefendant referral. If yes, leave the box checked. If no, uncheck the box.

| Case TestCase,                                                                                                    | Co-Def1 - New Ref    | ferral Creation                           |                   | L Saeteurr |
|----------------------------------------------------------------------------------------------------|----------------------|-------------------------------------------|-------------------|------------|
| Defendant Informatio                                                                                                    | Please select the c  | odefendants for which this charge applies |                   |            |
| Entity                                                                                                    |                      |                                           |                   |            |
| Int.                                                                                                    | _                    | Report#                                   | Name              |            |
|                                                                                                    |                      | 2023-COD1                                 | TestCase, Co-Def2 |            |
| Referral Information<br>Referral<br>Referred 06-C<br>Report # 2022<br>Police KCT<br>TCN<br>Venue SEA<br>Charge Witten<br>Report # | 77<br>33<br>E        |                                           |                   |            |
|                                                                                                    |                      |                                           |                   |            |
| 2023-COD1                                                                                                    |                      |                                           |                   |            |
|                                                                                                    | Exit                 |                                           |                   | Accept     |
|                                                                                                    |                      |                                           |                   |            |
| Case TestCase,                                                                                                    | Co-Def1 - New Ref    | erral Creation                            |                   | L Saeteur  |
| Defendant Information                                                                                                    | Please select the co | odefendants for which this charge applies |                   |            |
| Entity                                                                                                    |                      |                                           |                   |            |
| Int.                                                                                                    |                      | Report#                                   | Name              |            |
| Referral Information                                                                                                    |                      | 2023-COD1                                 | lestCase, Co-Def2 |            |
| Referred 06-0                                                                                                    |                      |                                           |                   |            |
| Report # 2023                                                                                                    |                      |                                           |                   |            |
| Police KCT                                                                                                    |                      |                                           |                   |            |
| TCN                                                                                                    |                      |                                           |                   |            |
| Venue SEA-                                                                                                    |                      |                                           |                   |            |
| Charge Witne                                                                                                    |                      |                                           |                   |            |
| Report #                                                                                                    |                      |                                           |                   |            |
|                                                                                                    |                      |                                           |                   |            |
| 2023-COD1                                                                                                    |                      |                                           |                   |            |
|                                                                                                    | Exit                 |                                           |                   | Accept     |

## Co-Defendant cases to be added at a later time

If a referral was previously submitted for a co-defendant case and it is later determined that another co-defendant is to be added to the already referred case(s), please submit the new co-defendant referral without linking any of the previously submitted co-defendant(s). Once the referral is submitted and referred, email the Filing Unit with the details to link the new referral to the previously submitted co-defendant case. It is helpful to list the LE report # and co-defendant name in the email to the Filing Unit.

Note: create initial referral, get all charges set, witnesses set, add all files/documents, and only then (very last thing) add the co-defendant(s).... Then, when case is referred, each co-defendant is referred with ALL uploaded documents.